# PERSONNALISATION DES TAPIS SOURIS et SOUS-MAINS

Personnalisation avec votre (vos) photo(s): originale(s) et avec un effet d'image au choix.

Vous pouvez personnaliser davantage avec un texte dont vous choisirez la police de caractères, la couleur du texte, l'emplacement du texte, mais aussi prévoir un bord aux lettres, choisir la couleur de ce bord. Vous pouvez également choisir une forme d'arc au texte.

Les formats des photos ou images à nous transmettre via l'emplacement prévu au bas de la fiche produit sont

: Jpeg, Png, Tiff

La Personnalisation :

# C'est très simple

## A- Vous désirez une épreuve de rendue.

Envoyez-nous par mail, la référence de l'objet, votre (vos) photo(s) en indiquant votre effet d'image et si vous le désirez, indiquez-nous la personnalisation complémentaire que vous souhaitez.

Nous vous envoyons une proposition de rendue. Vous nous validez l'épreuve par retour de mail, ensuite, tout ordinairement: vous retournez sur la fiche produit sur notre site mariageetevenements.fr, téléchargez votre (vos) photo(s) originale(s) à l'endroit prévu (au bas de cette fiche produit), remplissez les différentes informations de personnalisation, passez votre commande et effectuez votre paiement. Votre paiement reçu nous lançons la fabrication.

Dans le cas où vous proposeriez des correctifs à apporter, nous les effectuons et vous renvoyons l'épreuve à valider. Dès l'épreuve validée par retour de mail, là encore tout ordinairement: vous retournez sur la fiche produit, téléchargez votre (vos) photo(s) originale(s) à l'endroit prévu (au bas de cette fiche produit), remplissez les différentes informations de personnalisation, passez votre commande et effectuez votre paiement. Votre paiement reçu nous lançons la fabrication.

Dans le cas d'une demande d'épreuve de rendue, la fabrication ne pourra se faire sans votre validation de l'épreuve.

Les épreuves sont gratuites mais limités en nombres. Le nombre d'épreuves est décidé par mariage et évènements

## B-Vous ne désirez pas d'épreuve de rendue

- 1- Choisir votre effet image en haut de la fiche produit
- 2- Téléchargez votre (vos) photo(s) à l'endroit prévu en bas de cette fiche produits

puis continuez le processus habituel de commande et de paiement. Le paiement reçu, nous lançons la fabrication.

Les épreuves sont gratuites mais limités en nombre. Le nombre d'épreuves est décidé par mariage et évènements

#### Plan pour personnaliser l'objet:

- 1- Choisir votre effet image (originale ou autre)
- 2- Télécharger la (les) photo(s) Puis <u>Si vous le désirez</u> :
- 3- Votre texte

(CRTL+CLIC gauche pour accéder aux liens)

- 3.1- <u>Choix de la police de</u> <u>caractères</u>
- 3.2- Grandeur du texte
- 3.3- Choix de la couleur du texte
- 3.4- Position du texte

(CRTL+CLIC pour accéder aux liens)

4- <u>Texte en arc : Arrondi Haut ou</u> <u>Bas</u>

5- <u>Largeur de la bordure des</u> <u>caractères</u>

5.1- <u>Couleur de la bordure des</u> <u>caractères</u>

(CRTL+CLIC pour accéder aux liens)

#### 1- Sur la partie haute de la fiche produit vous sélectionnez parmi les 12 effets d'image possible :

| Originale,                       | Vieux usé 1                             |
|----------------------------------|-----------------------------------------|
| Noir et Blanc,                   | Vieux usé 2                             |
| Sépia,                           |                                         |
| Contrasté,                       | Vieux use 3                             |
| Vintage 1 : Bords assombris, ton | Vous pouvez voir les effets d'images en |
| froid,                           | cliquant sur ce lien (CRTL+CLIC)        |
| Vintage 2 : Bords assombris, ton |                                         |
| chaud,                           |                                         |
| Vintage 3 : Bords assombris, ton |                                         |
| sépia,                           |                                         |
| Vintage 4 : Noir et Blanc avec   |                                         |
| bords usés,                      |                                         |
| Vintage 5 : Bords usés, photo au |                                         |
| centre couleur original,         |                                         |
|                                  |                                         |

## 2- Vous nous transmettez votre photo

En la téléchargeant à l'endroit prévu au bas de la fiche produits dans la rubrique « PERSONNALISATION »

## Si vous désirez ajouter du texte.

*Vous pouvez choisir la couleur du texte, choisir sa position, sa police, sa grandeur. Vous pouvez décider d'une bordure à vos caractères, de sa largeur - petit, moyen, large et de sa couleur. Pour cela, allez dans la rubrique « PERSONNALISATION » au bas de la fiche produit.* 

#### 3- Inscrire votre texte

Possibilité de quatre lignes de texte. Par défaut le texte est droit (vous pouvez choisir de mettre votre texte en arc. Voir ci-après).

Retour au plan (ctrl+clic gauche souris)

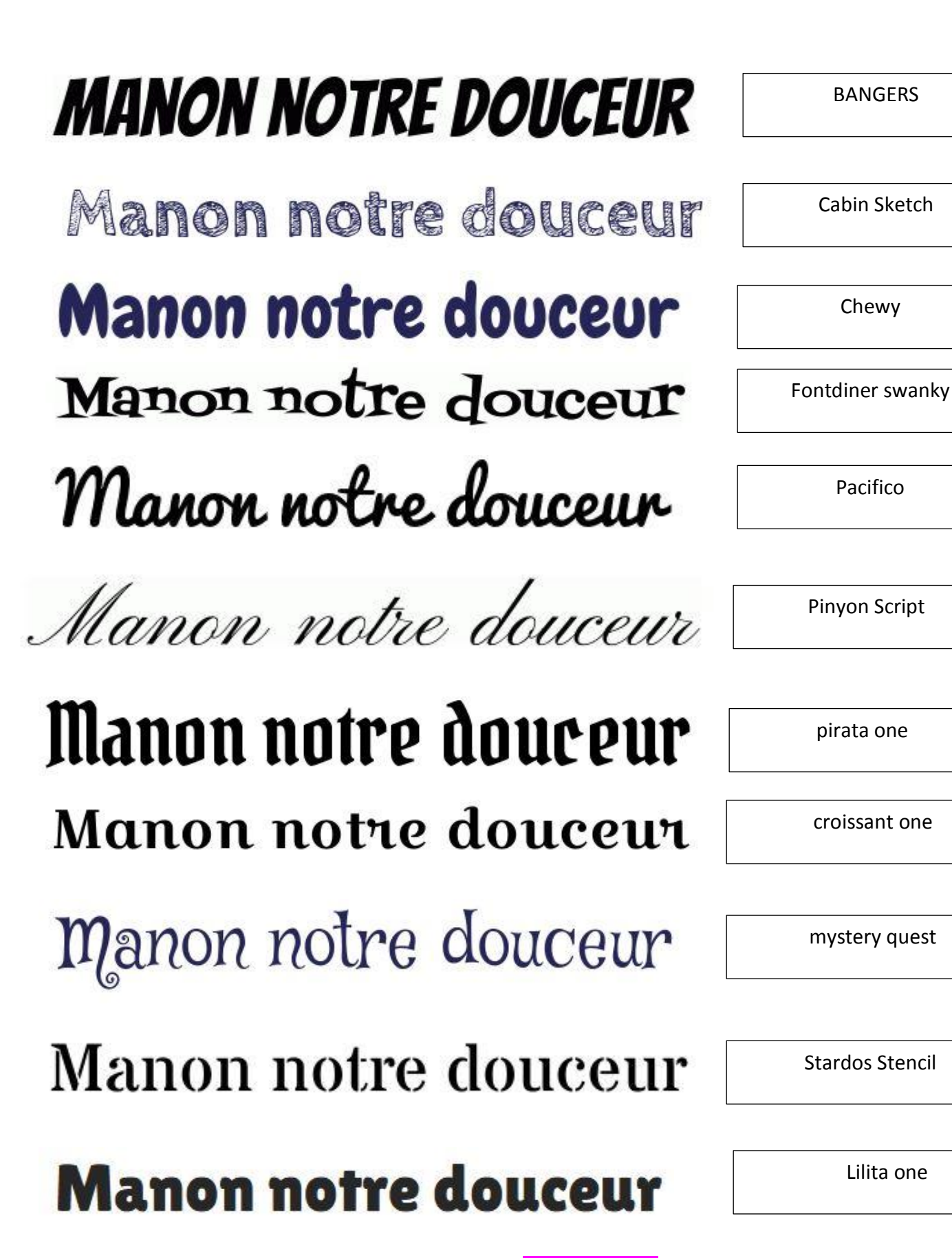

#### 3.2- Grandeur de votre texte

Les différentes grandeurs de lettres : minuscule, majuscule (ici sur un exemple de polices CABIN)

#### Très petit, petit, moyen, grand, magnum

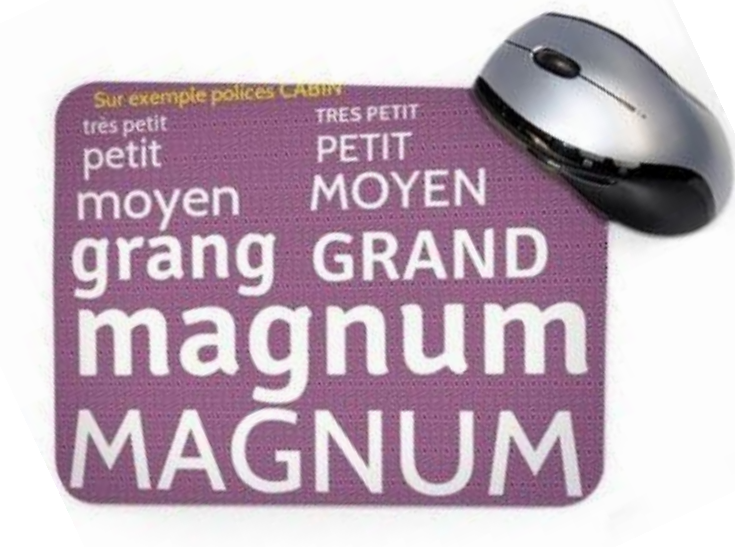

#### 3.3- Indiquez la couleur de votre texte

A la rubrique « PERSONNALISATION » de l'objet au bas de la fiche produit, à l'endroit indiqué. (Idéalement essayez de nous transmettre votre choix en couleur Hexadécimal du type :#E82583)

#### 3.4- Emplacement du texte

Vous pouvez choisir votre emplacement texte:

- En haut à droite
- En haut à gauche
- En bas à droite
- En bas gauche
- Au milieu

- Au milieu haut
- Au milieu bas

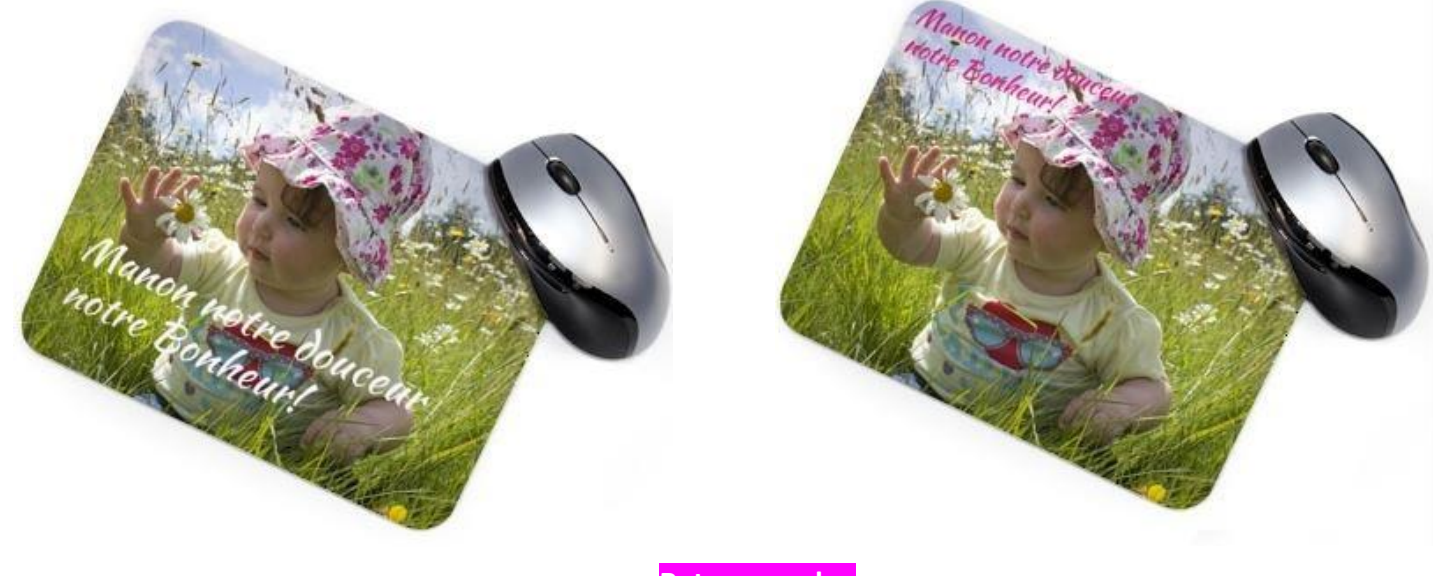

# 4- Indiquez si vous voulez votre texte en arc. Si oui, vers le haut, vers le bas

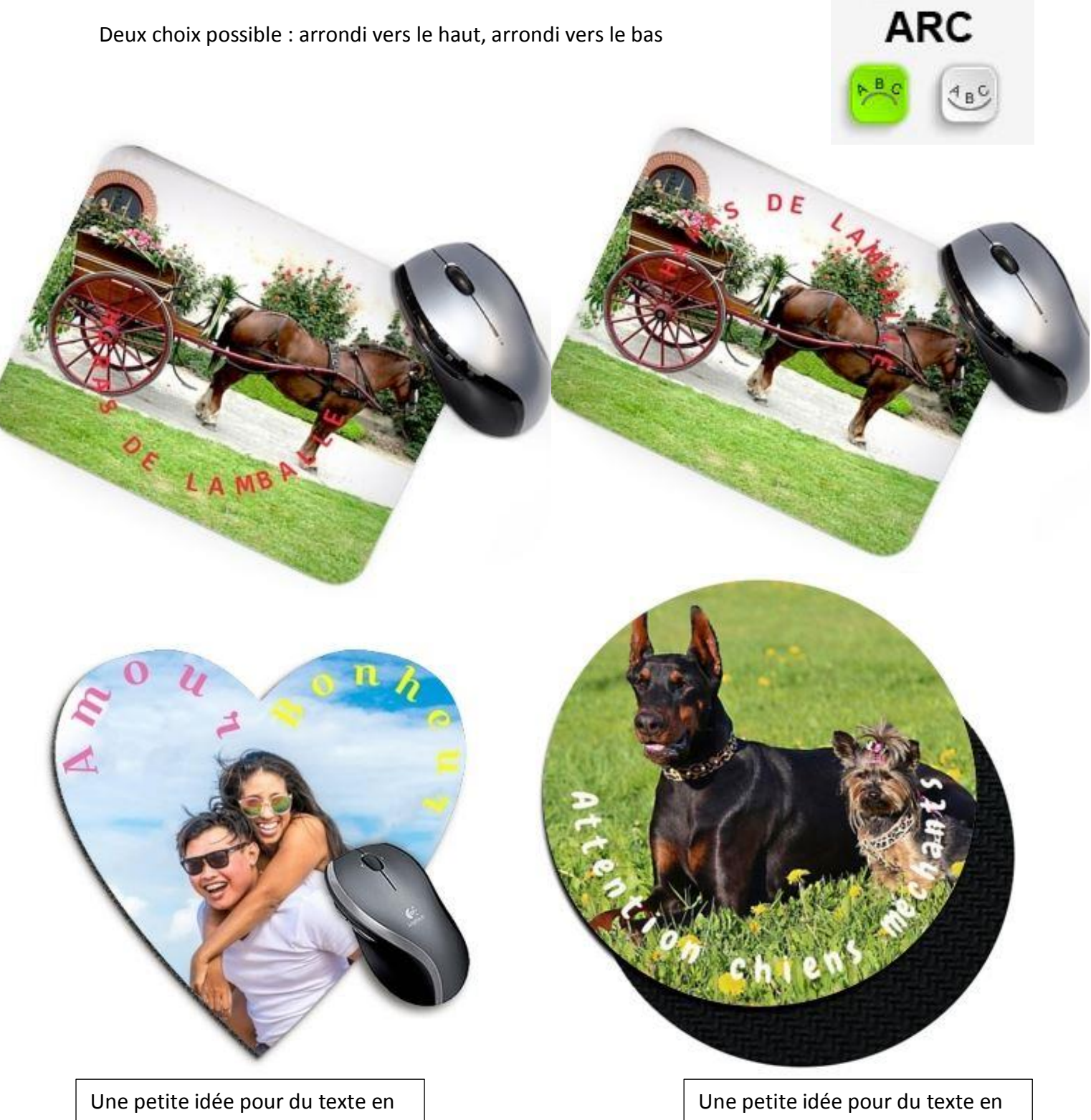

Une petite idée pour du texte en arc vers le haut sur le tapis souris en forme de coeur

Une petite idée pour du texte en arc vers le bas sur le tapis souris de forme ronde

# 5- Choisissez la largeur de la bordure des caractères

Quatre choix possible : petit, moyen, large, extra large.

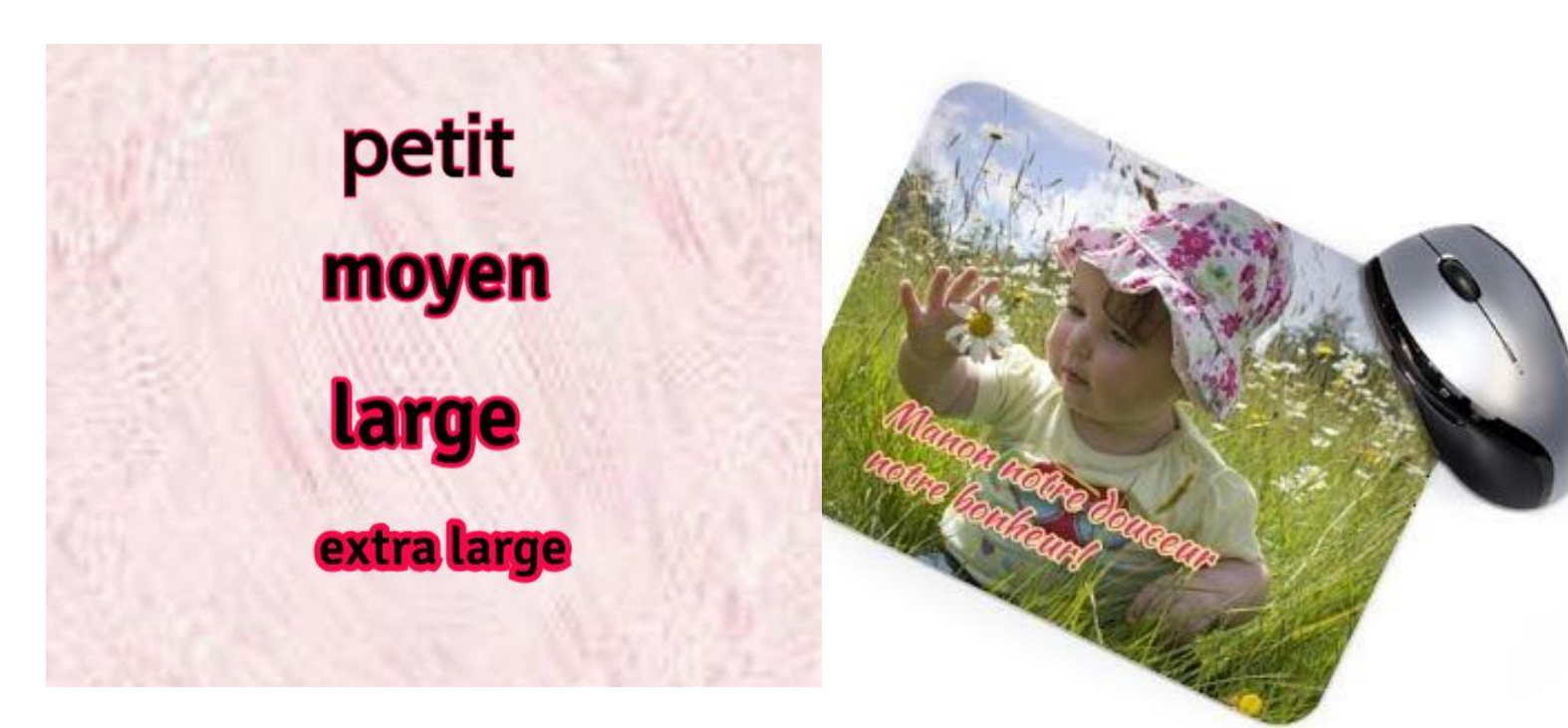

#### 5.1- Choisissez la couleur de la bordure

A la rubrique « PERSONNALISATION » de l'objet au bas de la fiche produit, à l'endroit indiqué (Idéalement essayez de nous transmettre votre choix en couleur Hexadécimal du type :#E82583).

# Les effets d'image :

1- Des changements de couleur,

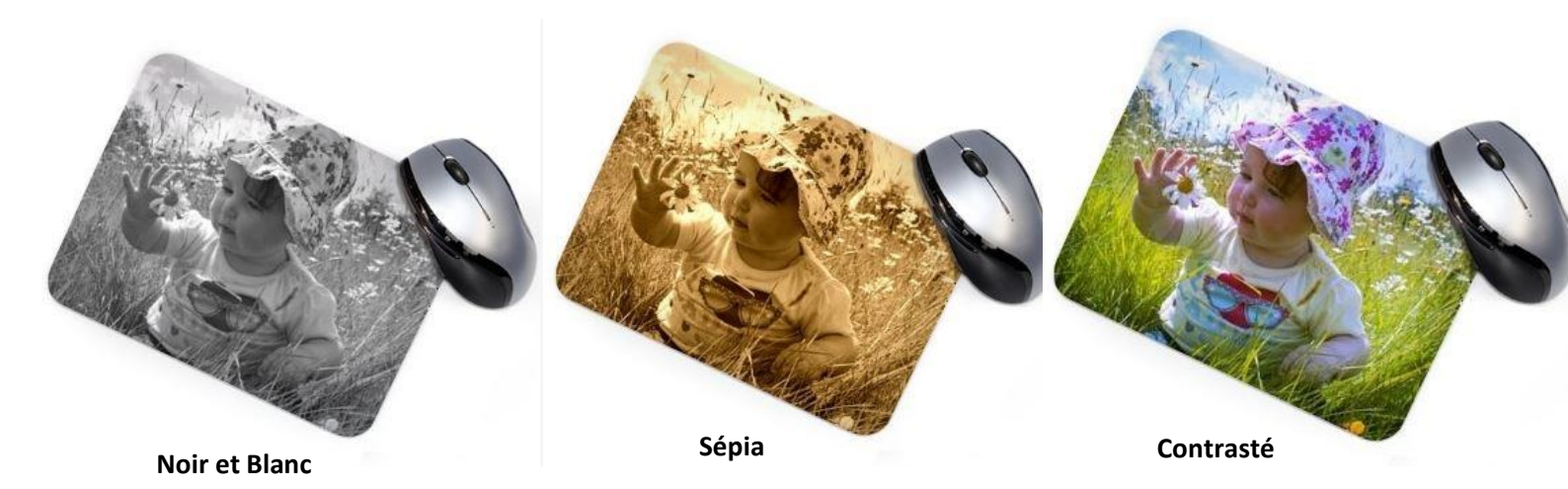

Le noir et blanc et le sépia sont toujours de bons partenaires ! Ils donnent à vos photos une certaine élégance et un effet de style de film ancien. L'effet contrasté apporte un joli relief à la photo.

### 2- Un effet vintage,

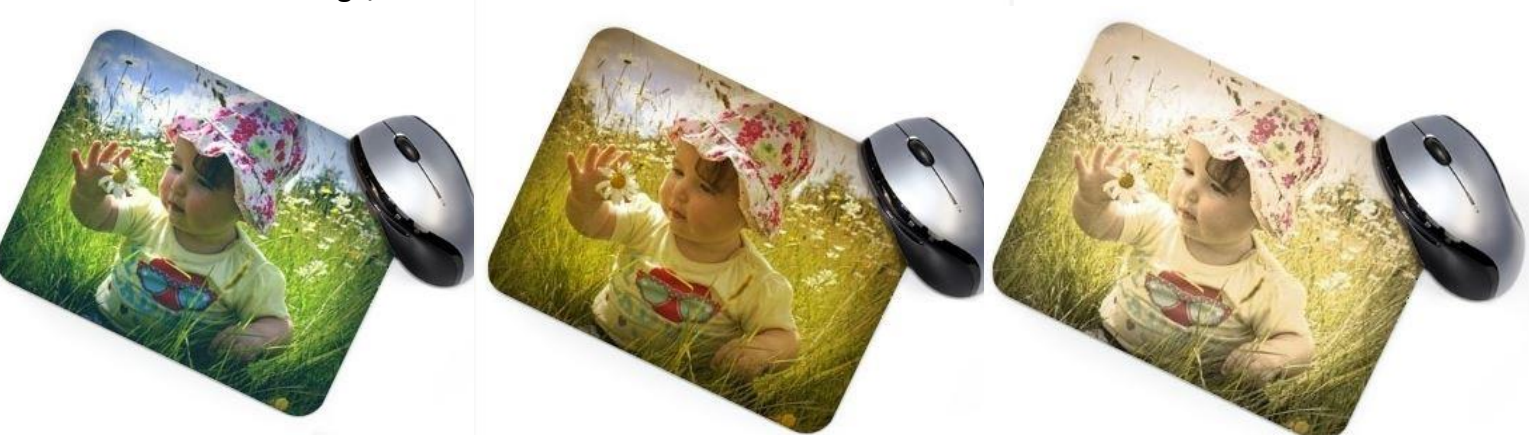

Vintage 1 : Bords assombris, ton froid

Vintage 2 : Bords assombris, ton chaud

Vintage 3 : Bords assombris, ton sépia clair

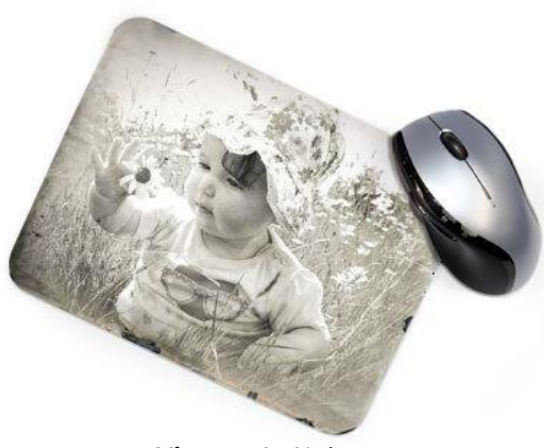

Vintage 4 : Noir et Blanc avec bords usés

Le vintage : Des effets toujours appréciés.

# 3- Un effet Abimé,

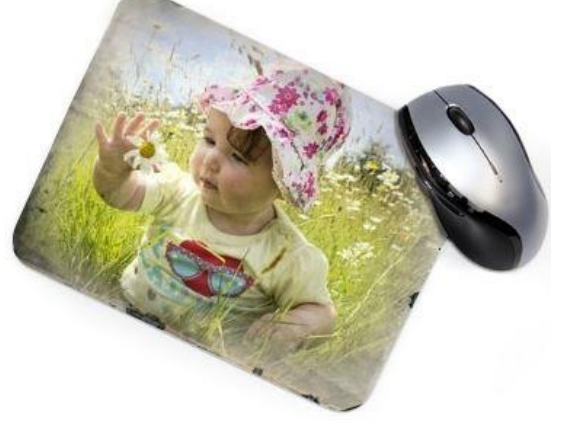

Vintage 5 : Bords usés, photo au centre couleur original

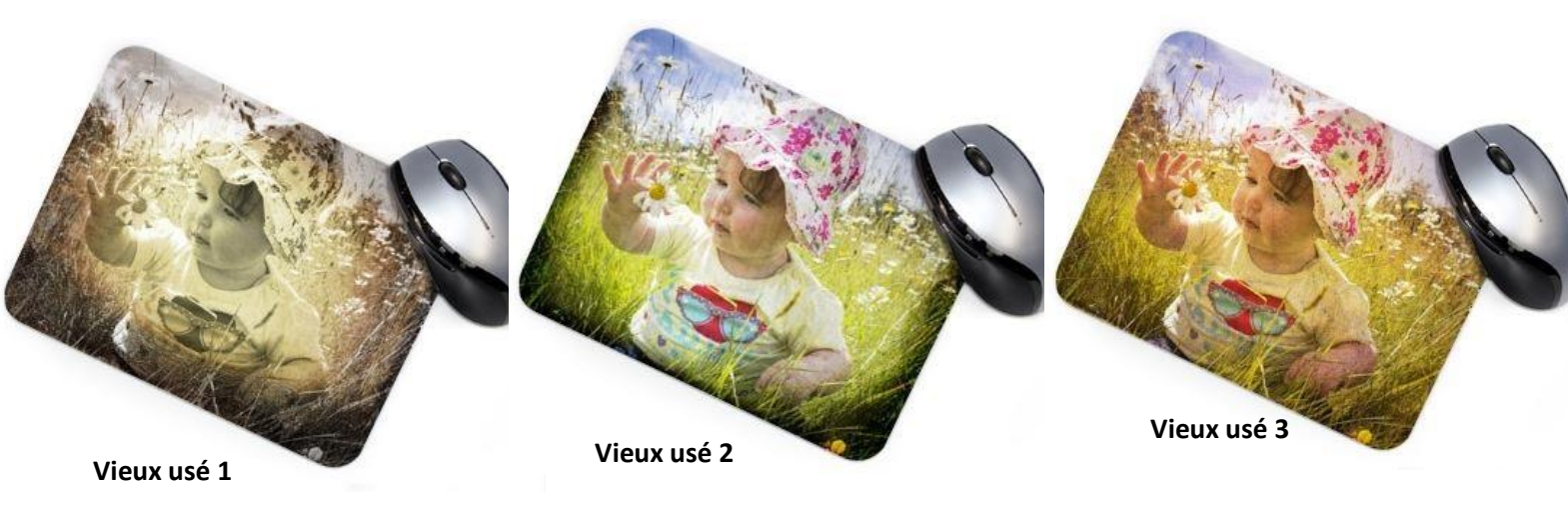